## DCC 2526(D) - CDC 1526(D)

1) Die Taste [\* Default Setting / Counter] drücken.

## >/≙ Printer Priority >/∰ Fax Priority n⊅ Repeat Copy 1:-0 Job Build @ Auto Selection \* Default Settir Counter lanagement Energy Saver ٢ 1 2 3 Reset A.C.S. Copier 📘 456 Stop/ Clear Printer 🗗 789 Scanner 6 Start Fax 🕼

- b Ausdrucken des Zählerstands:
- 3b) Den Button [Report drucken] drücken.

| Zahl Dr ucken    | Kopierer | Drucker   | Fax | To tal |      |        |
|------------------|----------|-----------|-----|--------|------|--------|
| Schw arz& We iß: | 1,07 3   |           |     | - 1    | ,073 |        |
| Monochrome:      | 0        |           |     |        | 0    |        |
| Mehrfarbig :     | 1,000    | 234       |     | 1,234  |      |        |
| Total:           | 2,345    | 5,912     |     | 8,146  |      |        |
| Zahl d. Seiten   | Koniorar | C conno r | Eav | Tetal  |      |        |
|                  | Kopielei | 5 canner  | ΓdX | 10 (d) | 666  |        |
| Original:        | 000      |           |     |        | R    | leport |

Auf dem Touchscreen den Button [Zähler prüfen] drücken.

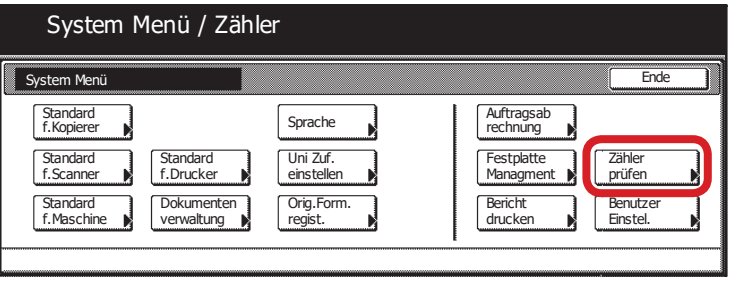

## a Anzeigen des Zählerstands:

2)

3a) Der Gesamtzählerstand wird in der rechten Spalte "Total" angezeigt.

| Zähler prüf en      |          |           |     |       | Schließen |
|---------------------|----------|-----------|-----|-------|-----------|
| Zahl Dr ucken       | Kopierer | Drucker   | Fax | Total |           |
| Schw arz& We iß:    | 1,07 3   |           |     | 1,073 |           |
| Monochrome:         | 0        |           |     | 0     |           |
| Mehrfarbig :        | 1,000    | 234       |     | 1,234 |           |
| Total:              | 2,345    | 5,912     |     | 8,146 |           |
| Zahl d. Seiten      | Kaniarar | C canno r | Fax | Total |           |
|                     | Kopierer | S canne r | Fax | lotal |           |
| Original:           | 666      |           |     | 666   | Report    |
|                     |          |           |     |       | drucken   |
| Standardeinstellung |          |           |     |       |           |

4b) Der Gesamtzählerstand wird unter dem Abschnitt "Total Count" aufgeführt.

| <output count=""></output>      | Сору                | Printer           | Fax    | Total      |
|---------------------------------|---------------------|-------------------|--------|------------|
| B/W<br>Mono Color<br>Full Color | 1,073<br>0<br>1,000 | 5,678<br>0<br>234 | 0<br>0 | 6,751<br>0 |
| Total                           | 2,073               | 5,912             |        | 7,985      |
| <scan count=""></scan>          | Сору                | Scanner           | Fax    | Total      |
| Document                        | 1,080               | 392               |        | 1,472      |
|                                 |                     |                   |        |            |
|                                 |                     |                   |        |            |
|                                 |                     |                   |        |            |